# プレゼンテーションをビデオ(.mp4)に変換する手順

前提として、[ファイル] メニューで [保存] を選び、PowerPoint プレゼンテーション形式 (.pptx) で最近 の作業がすべて保存されていることを確認してください。

ナレーションを録音する時は予めパソコンとマイクを接続し、スライドショーを実行しながら録音します。 録音したナレーションはスライドごとに保存され、それぞれのスライドにサウンドのアイコンが表示されます。

## 1 [スライドショー] をクリック → 記録の開始

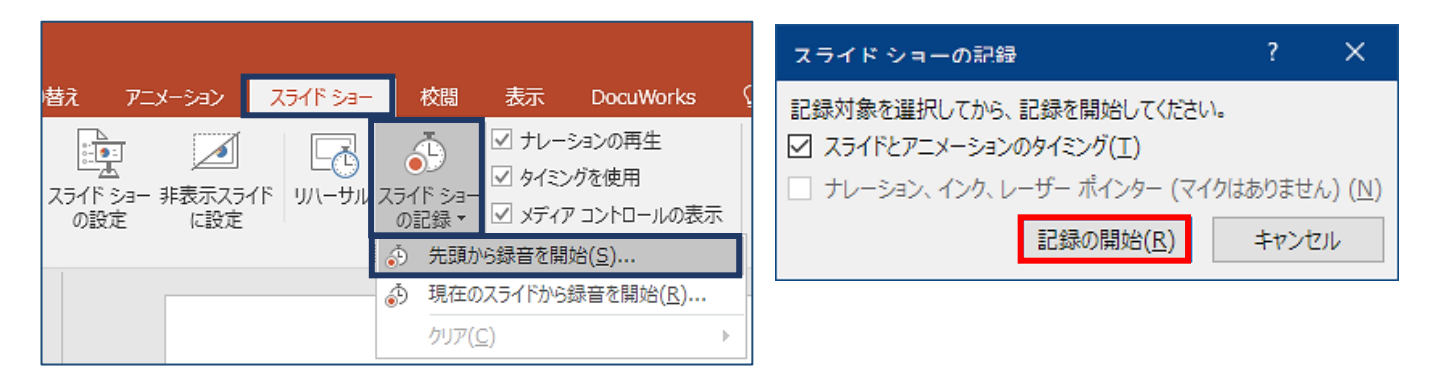

[スライド ショー] → [スライド ショーの記録] の順に選択します。

次の2 つのオプションから選択します。

- [先頭から録音を開始]:プレゼンテーションの先頭から録音します。
- ・ [現在のスライドから録音を開始]:特定のスライドから録音します。

記録対象を選択して、[記録の開始]を選択します。

(マイク等の周辺機器が接続されていないと、下のナレーション~の項目が選択できませんので、**ナレーシ ョンを録音する時は予めパソコンとマイクを接続してください**)

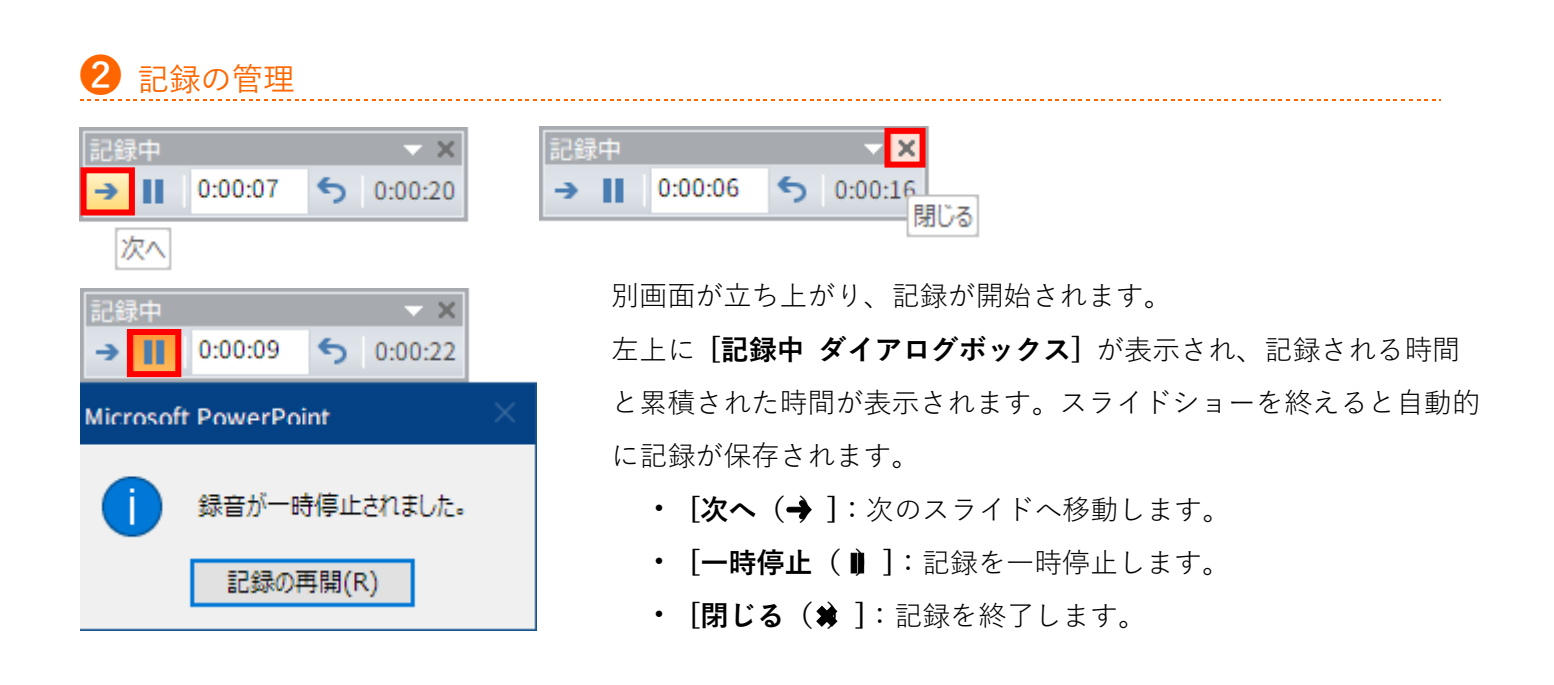

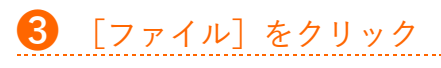

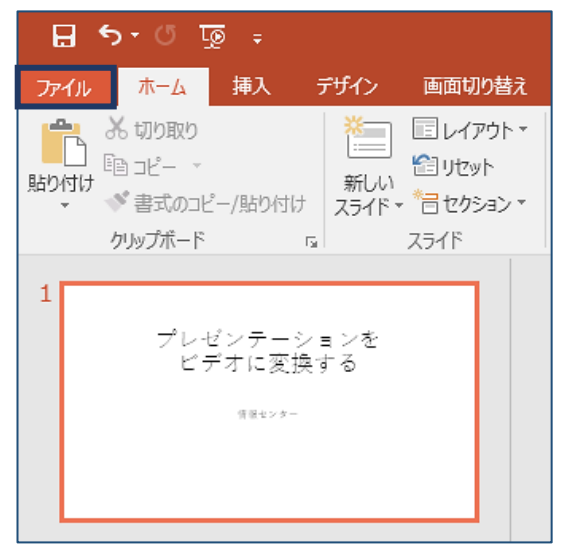

画面左上 [ファイル] をクリックします。

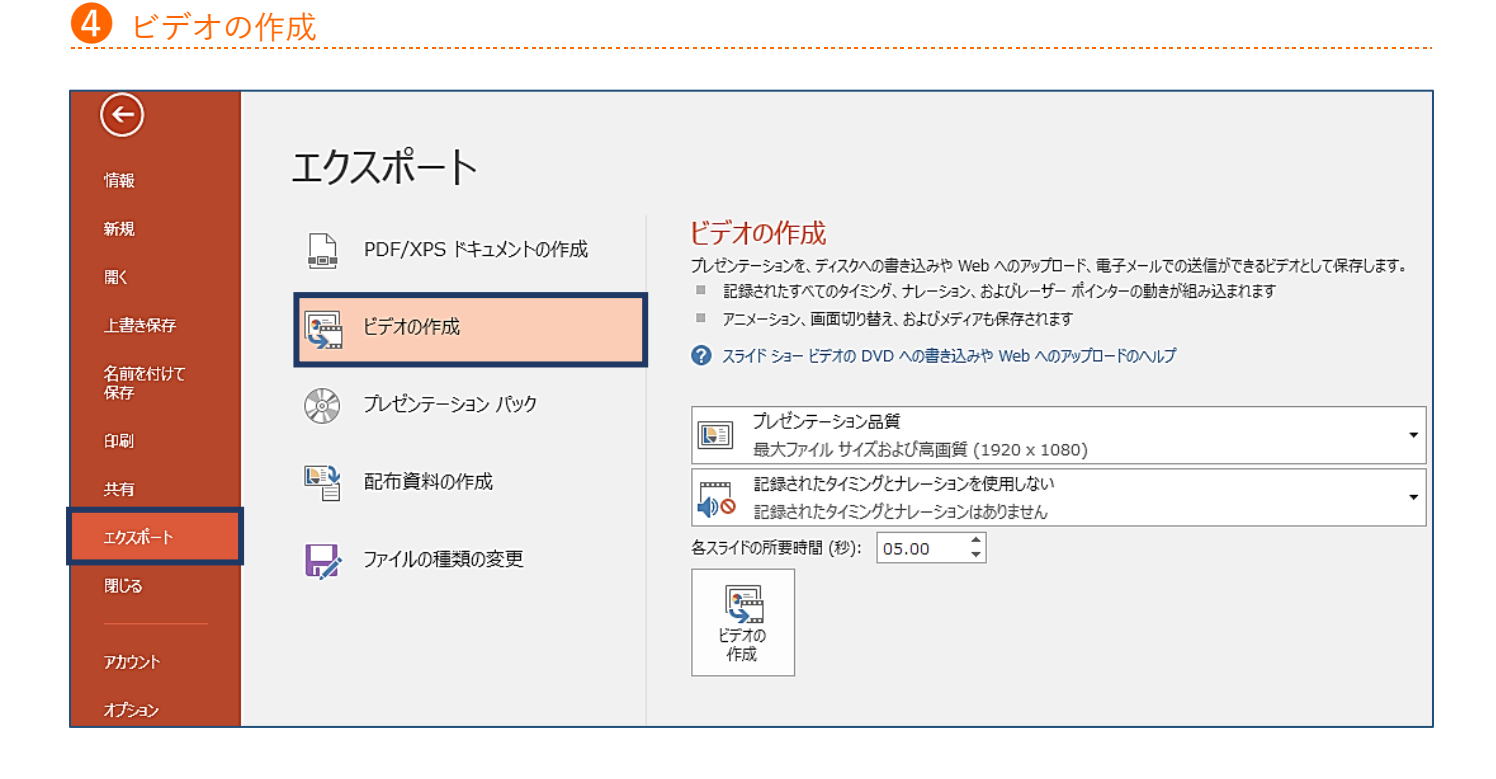

**[エクスポート**] → **[ビデオの作成]** をクリックします。

# 5 ビデオの品質とナレーションの使用

| $\overline{\bigcirc}$ |                   |                                                                                                    |
|-----------------------|-------------------|----------------------------------------------------------------------------------------------------|
| 情報                    | エクスポート            |                                                                                                    |
| 新規                    | PDF/XPS ドキュメントの作成 | ビデオの作成                                                                                                    |
| 聞く                    |                   | プレゼンテーションを、ディスクへの書き込みや Web へのアップロード、電子メールでの送信ができるビデオとして保存します。<br>■ 記録されたすべてのタイミング、ナレーション、およびレーザーポインターの動きが組み込まれます |
| 上書き保存                 | ビデオの作成            | アニメーション、画面切り替え、およびメディアも保存されます                                                                                    |
| 名前を付けて<br>保存          | ◎ ブレゼンテーション パック   | ② スライトショービデオの DVD への書き込みや Web へのアップロートのヘルプ                                                                       |
| 印刷                    |                   |                                                                                                    |
| 共有                    | 配布資料の作成           | レゼンテーション品質<br>最大ファイル サイズおよび高画質 (1920 × 1080)                                                                     |
| エクスポート                |                   | 代ンターネット品質     中ファイル サイズおよび中程度の品質 (1280 × 720)                                                                    |
| 閉じる                   | ц,2               |                                                                                                    |
| アカウント                 |                   | <u> </u>                                                                                                    |
| オプション                 |                   |                                                                                                    |

[ビデオの作成] 見出しの最初のドロップダウン ボックスで、必要なビデオの品質を選びます。 これは完成 したビデオの解像度に関係します。 ビデオの品質が高いほど、ファイルのサイズが大きくなります。

| ¢            |                   |                                                                                                    |
|--------------|-------------------|----------------------------------------------------------------------------------------------------|
| 情報           | エクスポート            |                                                                                                    |
| 新規           | PDF/XPS ドキュメントの作成 | ビデオの作成<br><sup> </sup>                                                                                   |
| 開く<br>上書き保存  | ビデオの作成            | <ul> <li>記録されたすべてのタイミング、ナレーション、およびレーザーボインターの動きが組み込まれます</li> <li>アニメーション、画面切り替え、およびメディアも保存されます</li> </ul> |
| 名前を付けて<br>保存 | 小 ブレゼンテーション パック   | スライド ショー ビデオの DVD への書き込みや Web へのアップロードのヘルプ                                                               |
| 印刷           |                   | プレゼンテーション品質     最大ファイル サイズおよび高画質 (1920 × 1080)     ↓                                                     |
| 共有           | ■ 配布資料の作成         | ■■■■ 記録されたタイミングとナレーションを使用しない                                                                             |
| エクスポート       |                   | 記録されたタイミングとナレーションを使用しない     記録されたタイミングとナレーションを使用しない     記録されたタイミングとナレーションを使用しない                          |
| 閉じる          | u/2               | ■ 1.5x C ひとうイミングと フレーションを使用する<br>1.5x C ひたタイミングと ナレーションを使用する<br>1.5x C ひたタイミングと ナレーションを使用する              |
| アカウント        |                   |                                                                                                    |
| ガション         |                   | 「夏 タイミングとナレーションのプレビュー                                                                                    |

必要に応じて、[ビデオの作成]の下の2番目のドロップダウンボックスで、プレゼンテーションにナレーションとタイミングが含まれているかどうかを示します。

#### ■ 記録されたタイミングとナレーションを使用しない

→ <各スライドの所要時間(秒)>で設定した速度が一枚当たりの秒数として適用されます。

#### ■ 記録されたタイミングとナレーションを使用する

→ 各スライドに設定したアニメーションや画面の切り替えのタイミングが有効なままスライドが流れます。

| → · ↑ 🗖 > PC 🔅              | → ローカル ディスク (D:) → Users →                                                                                                    | → デスクトップ →                              | ~                 | 5    | デスクトップの検索 |  |
|-----------------------------|----------------------------------------------------------------------------------------------------|-----------------------------------------|-------------------|------|-----------|--|
| 里 ▼ 新しいフォルダー                |                                                                                                    |                                         |                   |      |           |  |
| PC ^                        | へ<br>名前                                                                                                    | 更新日時                                    | 種類                | サイズ  |           |  |
| -<br>ダウンロード                 | Sec. 1                                                                                                    | 1000                                    | 1777 A. 1788      |      |           |  |
| -<br>デスクトップ                 | the second second                                                                                                    | And in case of                          | The second second |      |           |  |
| 『ドキュメント                     | profile_10.0000                                                                                                    | 10.000                                  | TP-18 Tells       |      |           |  |
|                             | -investory)                                                                                                    | 2010/07/14                              | Territ, Path.     |      |           |  |
|                             | THE PART OF THE PARTY OF                                                                                                    | 10.0000                                 | State State State |      |           |  |
|                             | - development of the second                                                                                                    | 10000                                   | CONTRACTOR AND    |      |           |  |
| ト ミュージック                    | • *************                                                                                                    | 100000000000000000000000000000000000000 | The second second |      |           |  |
| Windows (C:)                | 196.04                                                                                                    | 10.0000-000                             | The Real Products |      |           |  |
| <b>_</b> ローカル ディス           | STREET, STREET, STREET | 100000000000                            | 0.000             |      |           |  |
| stou, share (i) d           | CODDERNAL DRIVEN                                                                                                    | 100000000000000000000000000000000000000 | 2000              | 1.00 |           |  |
| a Labore (Solid)            | a character to a way have to                                                                                                    | 10000000000                             | 100000            |      |           |  |
|                             |                                                                                                    |                                         | of Colored Labor  |      |           |  |
| ファイル名( <u>N</u> ): pptx_m   | p4.mp4                                                                                                    |                                         |                   |      |           |  |
| ファイルの種類( <u>T</u> ): MPEG-4 | 4 ビデオ (*.mp4)                                                                                                    |                                         |                   |      |           |  |
| <sub>作成去</sub> , MPEG-4     | + ビデオ (*.mp4)                                                                                                    |                                         |                   |      |           |  |

前項**⑤**で[ビデオの作成]をクリックします。

別窓が表示されますので、[**ファイル名**] ボックスにビデオのファイル名を入力し、このファイルを保存する フォルダーを参照してから [保存] をクリックします。

[ファイルの種類] ボックスで、[MPEG-4 ビデオ] を選び、[保存] をクリックします。

## Mac をお使いの方

上記 Windows と同様の方法でスライドショー動画が作成できます。

ただし、PowerPoint 2016 for Mac をお使いの方、Office365 サブスクリプションを購入されていない方は、 スライドショーの動画ファイル形式での保存ができません。(スライドショーへのナレーションの録音までは 同様に行ってください。)

動画ファイル形式での保存を行う場合は、PowerPoint 2019 for Mac、Office365 サブスクリプションを使用 してください。

iPad、iPhone にインストールした PowerPoint ではスライドショー動画作成の機能がありませんので Mac の PC にインストールされた PowerPoint 2019 for Mac、Office365 サブスクリプションをご利用ください。

### [ファイル] をクリック → [エクスポート]

| ファイル         | 編集   | 表示  | 挿入          | フォーマ |
|--------------|------|-----|-------------|------|
| 新規作成         | t.   |     |             | ЖN   |
| テンプレートから新規作成 |      |     |             | ΰжР  |
| 開く           |      |     |             | жо   |
| 最近使っ         | たファ  | イル  |             | •    |
| 閉じる          |      |     |             | жw   |
| 保存           |      |     | ЖS          |      |
| 名前を付けて保存     |      |     | <del></del> |      |
| テンプレートとして保存  |      |     |             |      |
| エクスボ         | !−⊦… |     |             |      |
| バージョ         | ン履歴  | の表示 |             |      |

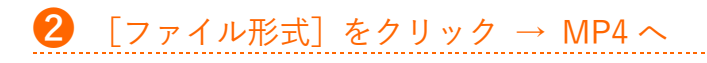

| エクスポートの形<br>タ<br>場                                                                                   | 式: <mark>プレゼンテーション1.pdf</mark><br>グ:<br>所: <b>一</b> デスクトップ <b>こ</b>          | -<br>-       |
|----------------------------------------------------------------------------------------------------|------------------------------------------------------------------------------|--------------|
| オンラインの場所<br>ファイル形式 V PDF<br>MP4<br>MOV<br>JPEG<br>TIFF<br>PNG<br>アニメ<br>BMP<br>リッチ<br>Power<br>Power | ーション GIF<br>テキスト形式 (.rtf)<br>Point アドイン (.ppam)<br>Point 97-2003 アドイン (.ppa) | キャンセル エクスポート |

| 8 | 各種設定 | $\rightarrow$ | [エクスポー | ト] |  |
|---|------|---------------|--------|----|--|
|   |      |               |        |    |  |

| エクスオ                           | ペートの形式: プレゼンテーション1.mp4<br>タグ:                                                                        |
|--------------------------------|----------------------------------------------------------------------------------------------------|
| オンラインの場所 ファイル形式:<br><u>品質:</u> | 場所: 「デスクトップ · · · · · · · · · · · · · · · · · · ·                                                    |
| <u>タイミング:</u>                  | <ul> <li>✓ 記録されたタイミングとナレーションを使用する</li> <li>タイミングをセットせずに各スライドで費やした時間(秒): 5 </li> <li>キャンセル</li> </ul> |

**品質**:目的のビデオ品質を選択します。プレゼンテーション品質、インターネット品質、または低品質。 ビデオの品質が高いほど、ファイルのサイズが大きくなります。

タイミング:

- 記録されたタイミングとナレーションを使用する に✔
- → 各スライドに設定したアニメーションや画面の切り替えのタイミングが有効なままスライドが流れます。
   記録されたタイミングとナレーションを使用する に✓をしない
- → <タイミングをセットせずに各スライドで費やした時間(秒)>で設定した速度が一枚当たりの秒数として適用されます。